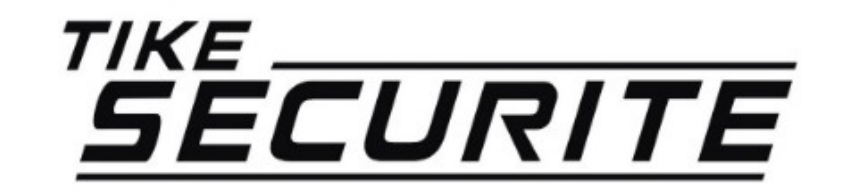

#### Guide d'installation rapide DVR 8 canaux

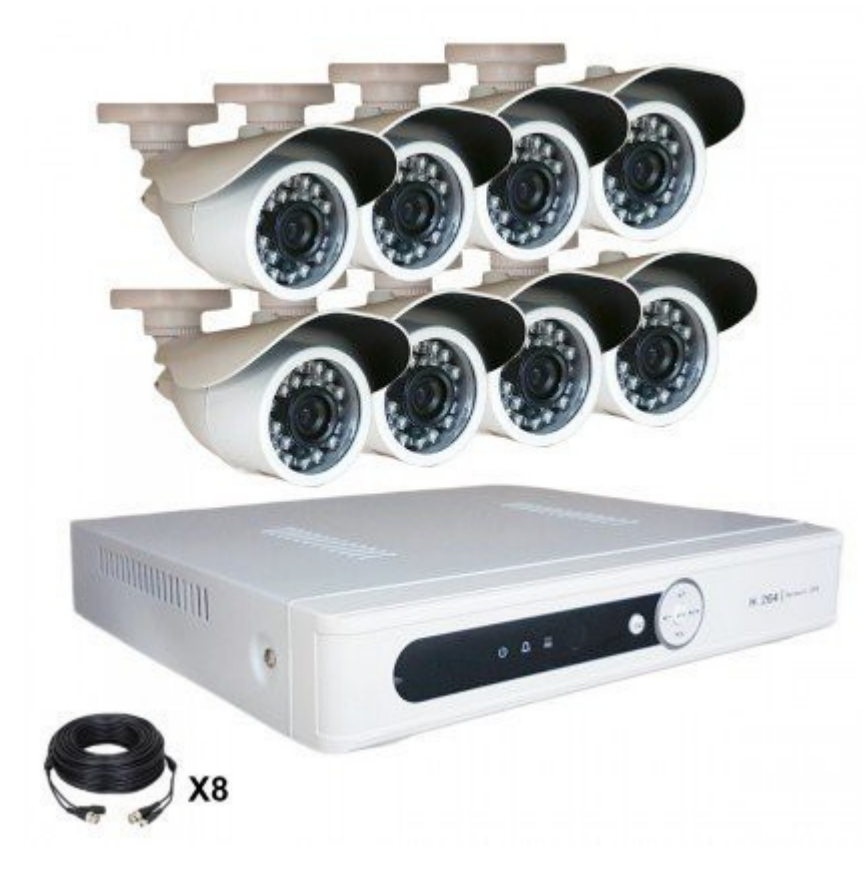

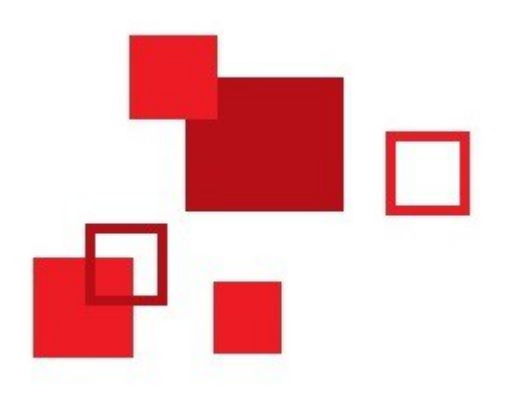

# Connexion de votre système

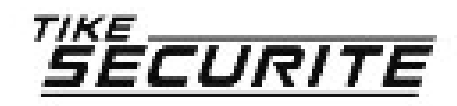

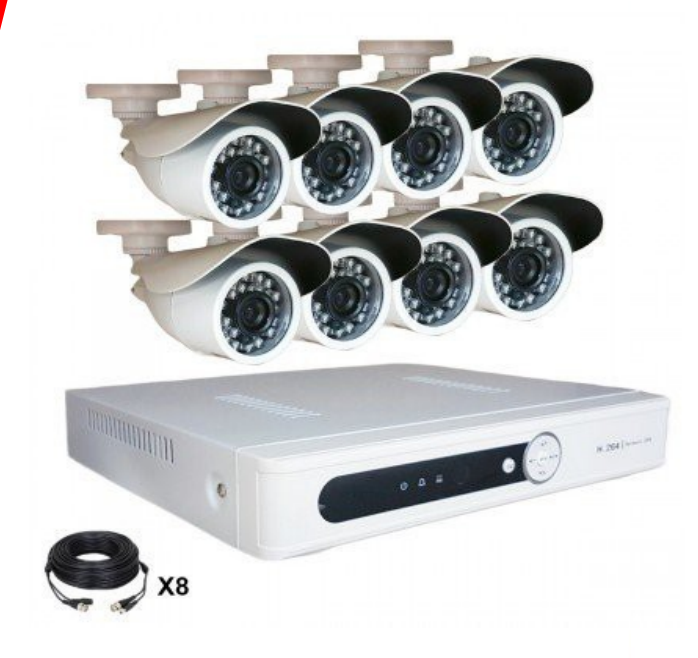

#### Etape 1 : Branchements

Alimentation 12V

Câble internet RJ45

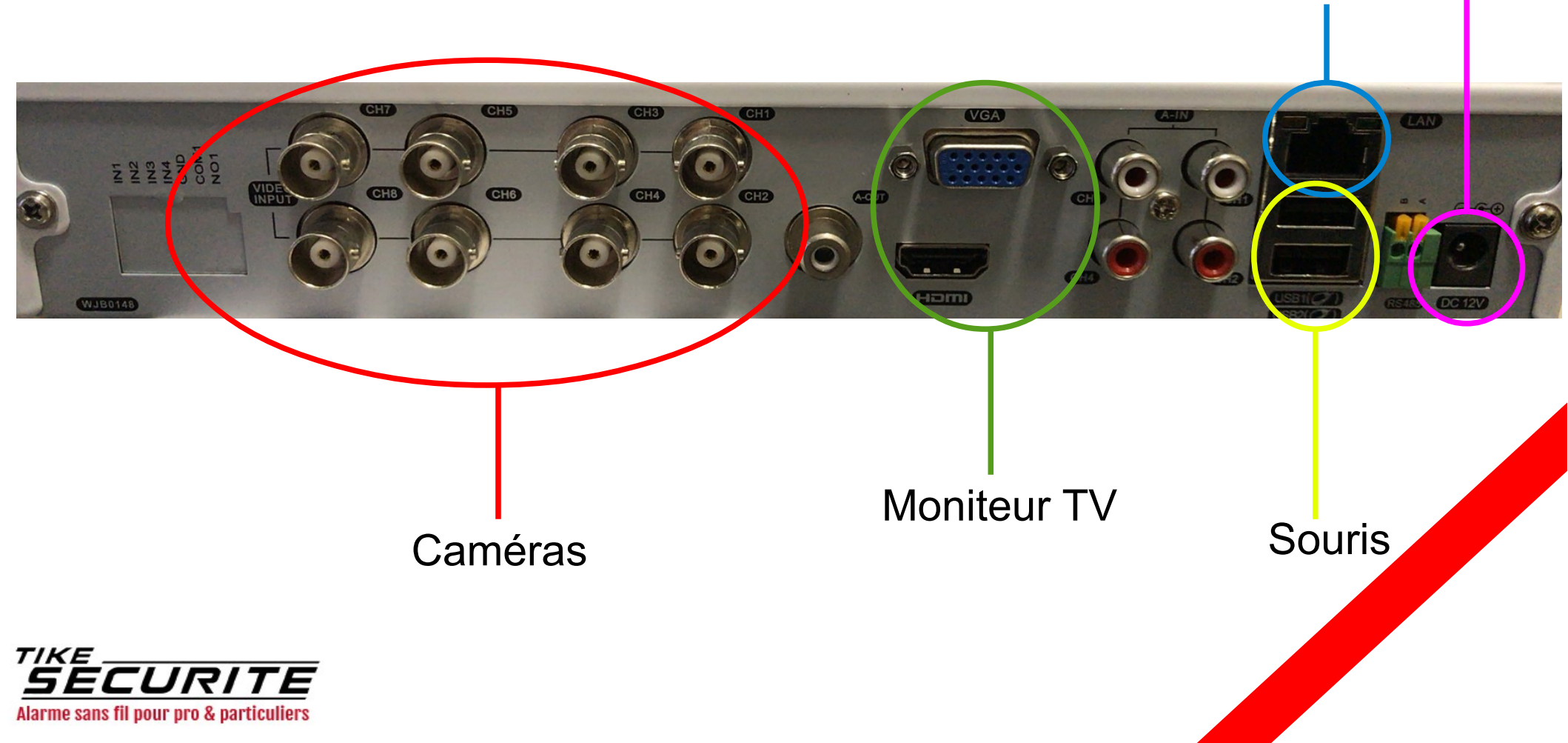

## Etape 2 : Installation de l'application

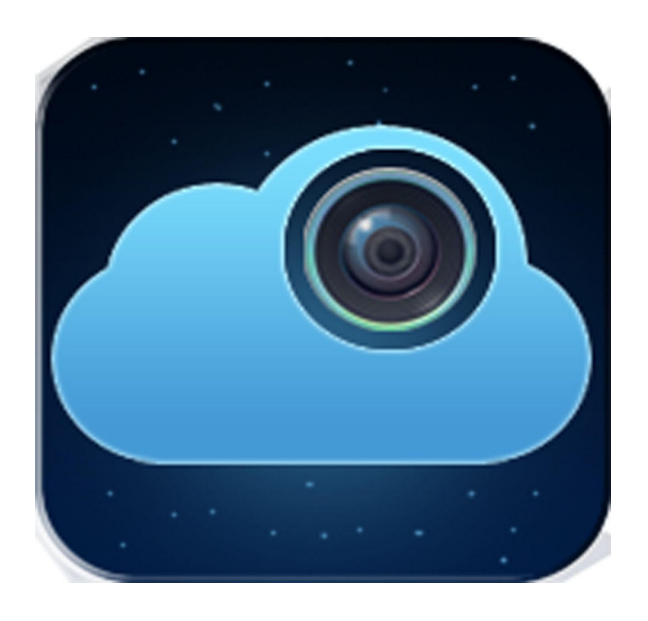

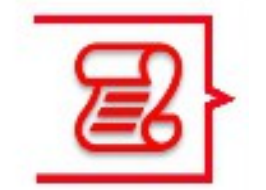

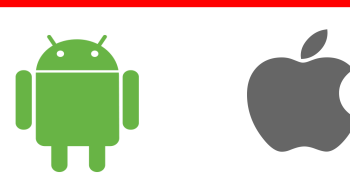

Recherchez TopsView sur l'App Store ou l'Android Market et installez l'application

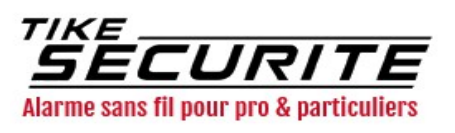

## Etape 3 : Inscription dans l'application

| User name<br>password            | Appuyez sur « Regis<br>new user » puis cré | ter<br>éez |
|----------------------------------|--------------------------------------------|------------|
| Auto-login Forgot Password Login | vos identifiants                           |            |
| Register new user                |                                            |            |
|                                  |                                            |            |

Alarme sans fil pour pro & particuliers

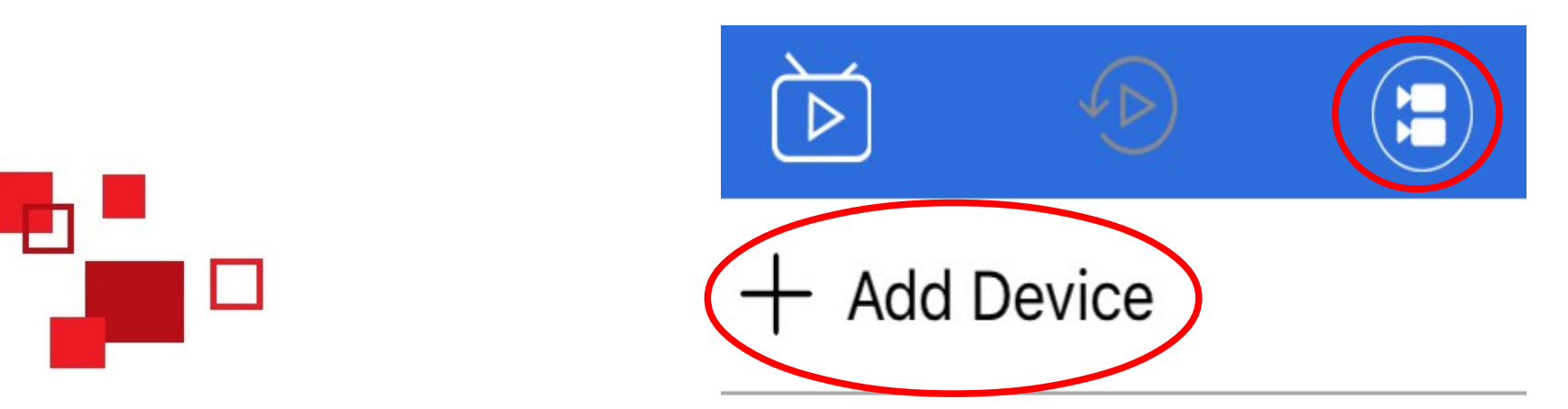

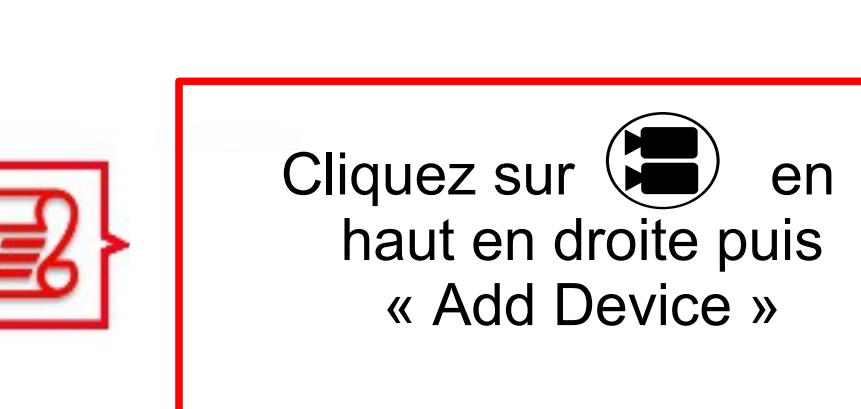

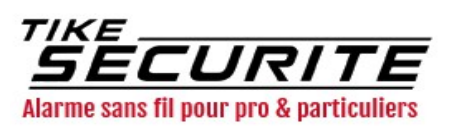

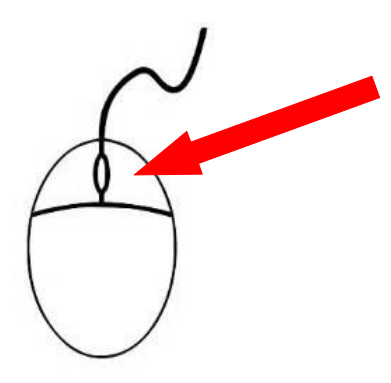

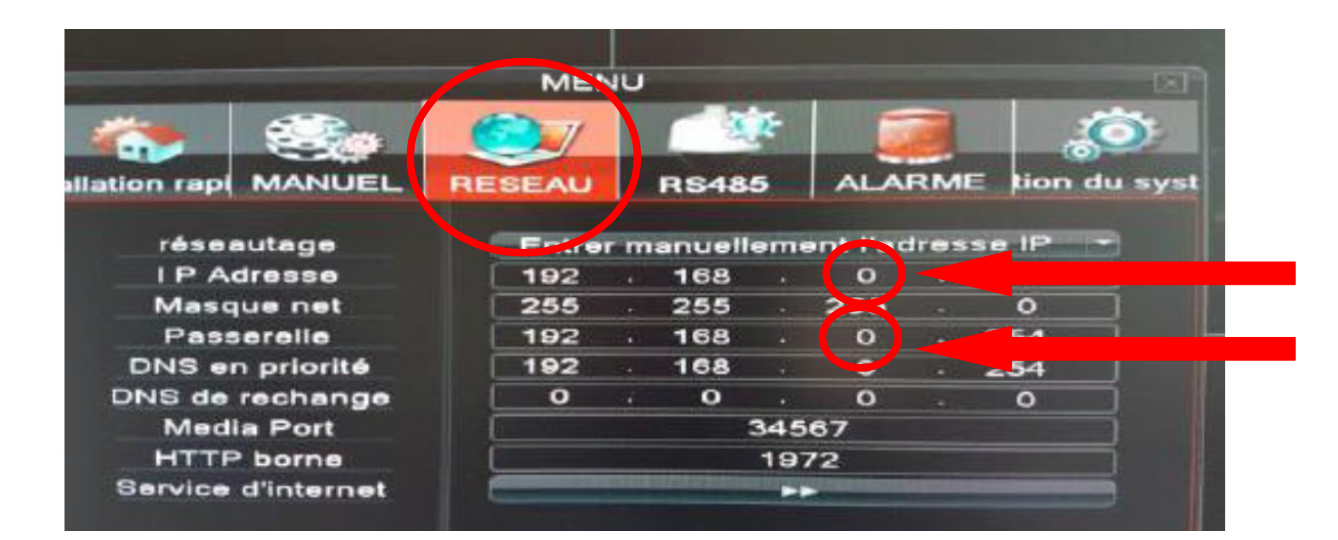

Faites un clic droit sur la souris reliée au DVR et cliquez sur l'icône MENU en bas à gauche :

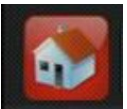

Cliquez ensuite sur l'onglet « Réseau » et vérifiez que les chiffres entourés ci dessus soient bien 0.

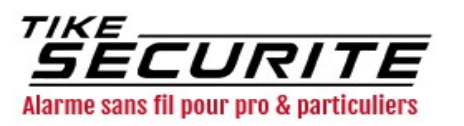

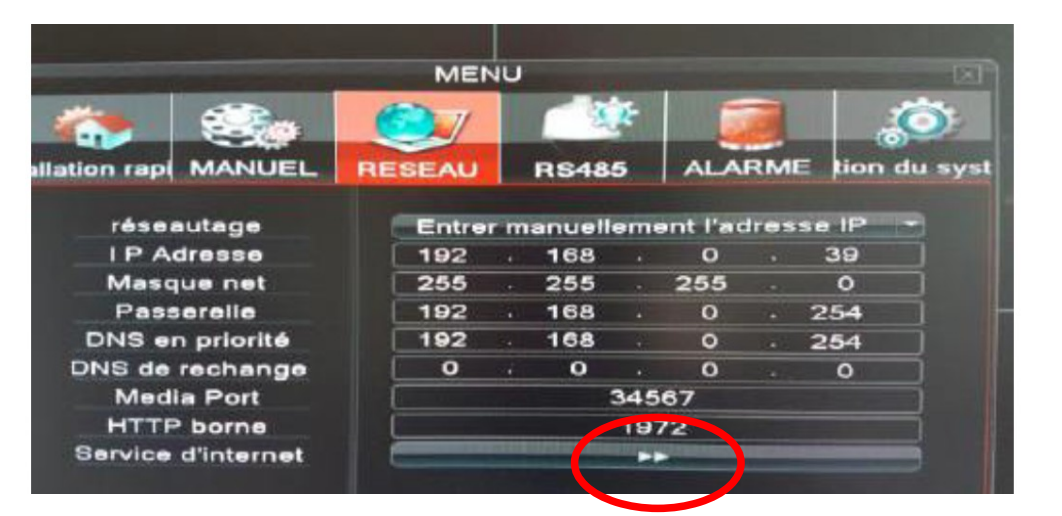

|                                                                                                    | SERVICES                                                                                                  |
|----------------------------------------------------------------------------------------------------|----------------------------------------------------------------------------------------------------|
| Service d'internet                                                                                  | Infos des Paramètrages                                                                                    |
| PPOE<br>NTP Paramètrage<br>Email Paramètrage<br>autorisations IP<br>DDNS<br>FTP Paramètrage<br>ARSP | 0:<br>0: time.windows.com:123<br>0: smtp.gmail.com:465<br>0: :0 :0<br>DDNS Paramètrage invalide<br>0: FTP |
| Mobile Monitor<br>UPNP<br>RTSP<br>Nuage                                                             | 1: TopsView:34600<br>1<br>1: 551<br>Activer: av71420b                                                     |

Cliquez sur **>** à côté de « Service d'internet » puis relevez le numéro « Nuage »

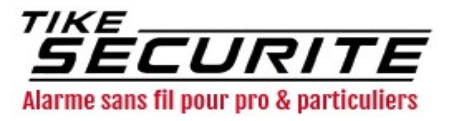

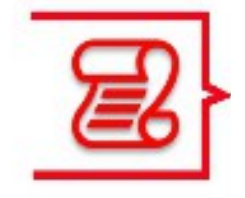

Recopiez le « Nuage » relevé précedemment dans la case GID (voir ci contre)

Entrez un nom

Puis entrez le nombre de canaux dans la case « Channel »

Cliquez sur « Save »

| $\bigotimes$ | Save                        |
|--------------|-----------------------------|
| Туре         | GID                         |
| Name         | Entrez un nom               |
| GID          | Recopiez le nuage ici 🛛 🤶 🔛 |
| Username     | admin                       |
| Password     |                             |
| Channel      | 8 AutoGet                   |
|              | 1                           |
| Nomt<br>car  | ore de<br>aux               |

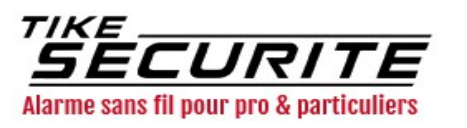

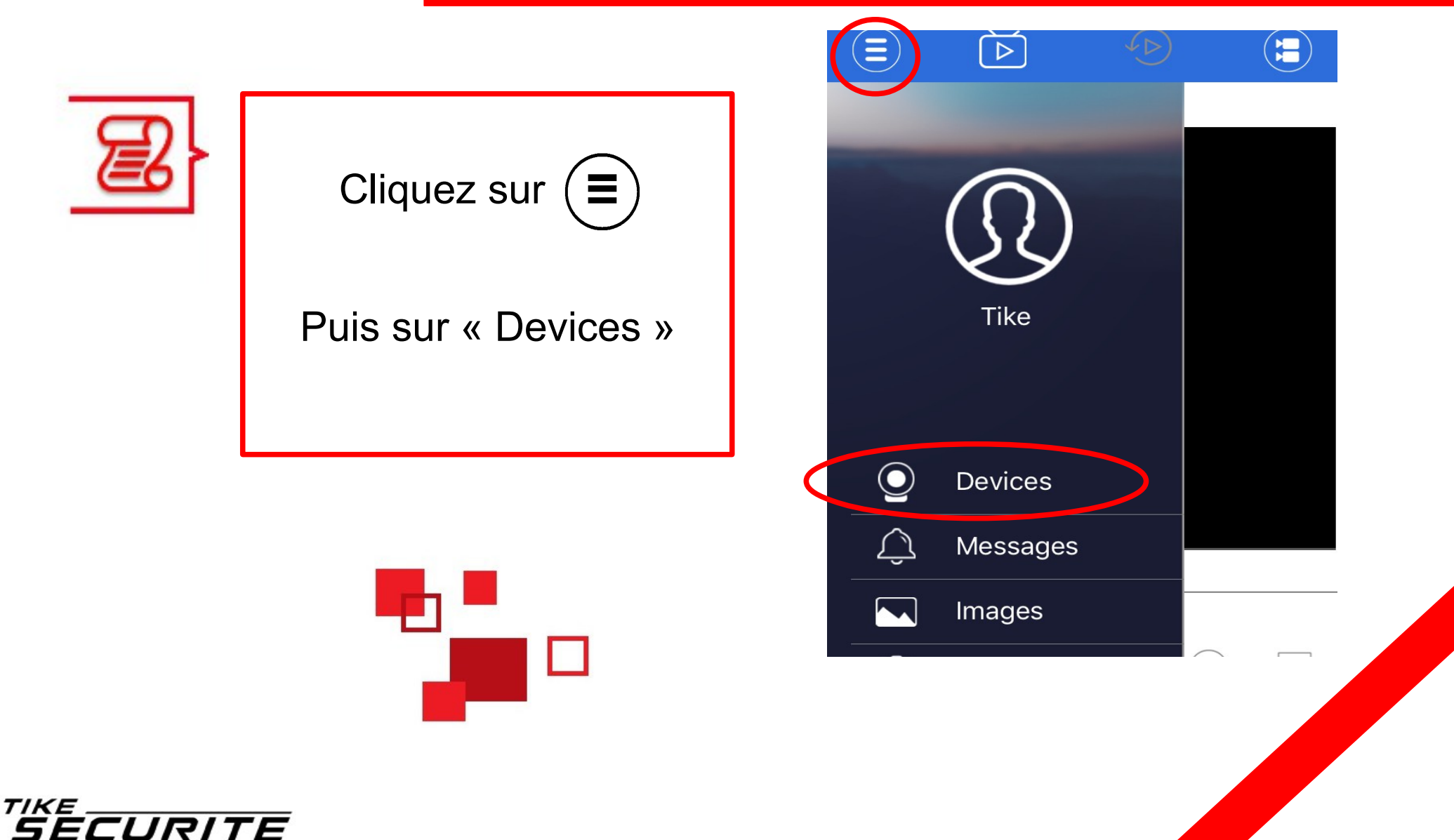

Alarme sans fil pour pro & particuliers

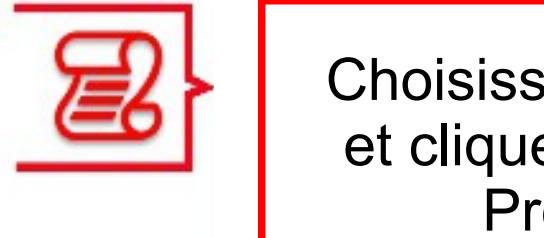

Choisissez votre DVR et cliquez sur « Start Preview »

Vous pouvez désormais visionner vos caméras !

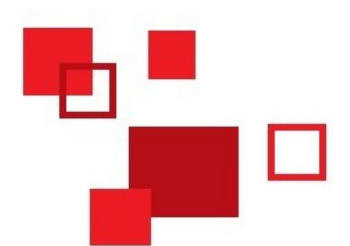

| SECURITE                                |  |
|-----------------------------------------|--|
| Alarme sans fil pour pro & particuliers |  |

| $\langle \boldsymbol{\leftarrow} \rangle$ | Devices          | Edit           |
|-------------------------------------------|------------------|----------------|
|                                           |                  |                |
| Туре                                      | GID              | >              |
| Name                                      | Test             |                |
| GID                                       |                  |                |
| Username                                  | admin            |                |
| Password                                  |                  |                |
| Channel                                   | 8                | AutoGet        |
|                                           | Se               | t channel name |
|                                           | advanced setting | IS             |
|                                           |                  |                |
|                                           |                  |                |
| $\subset$                                 | Start Preview    | $\supset$      |
|                                           |                  |                |
|                                           |                  |                |
|                                           |                  |                |
|                                           |                  |                |
|                                           |                  |                |

#### Etape 5 : Visualiser les caméras

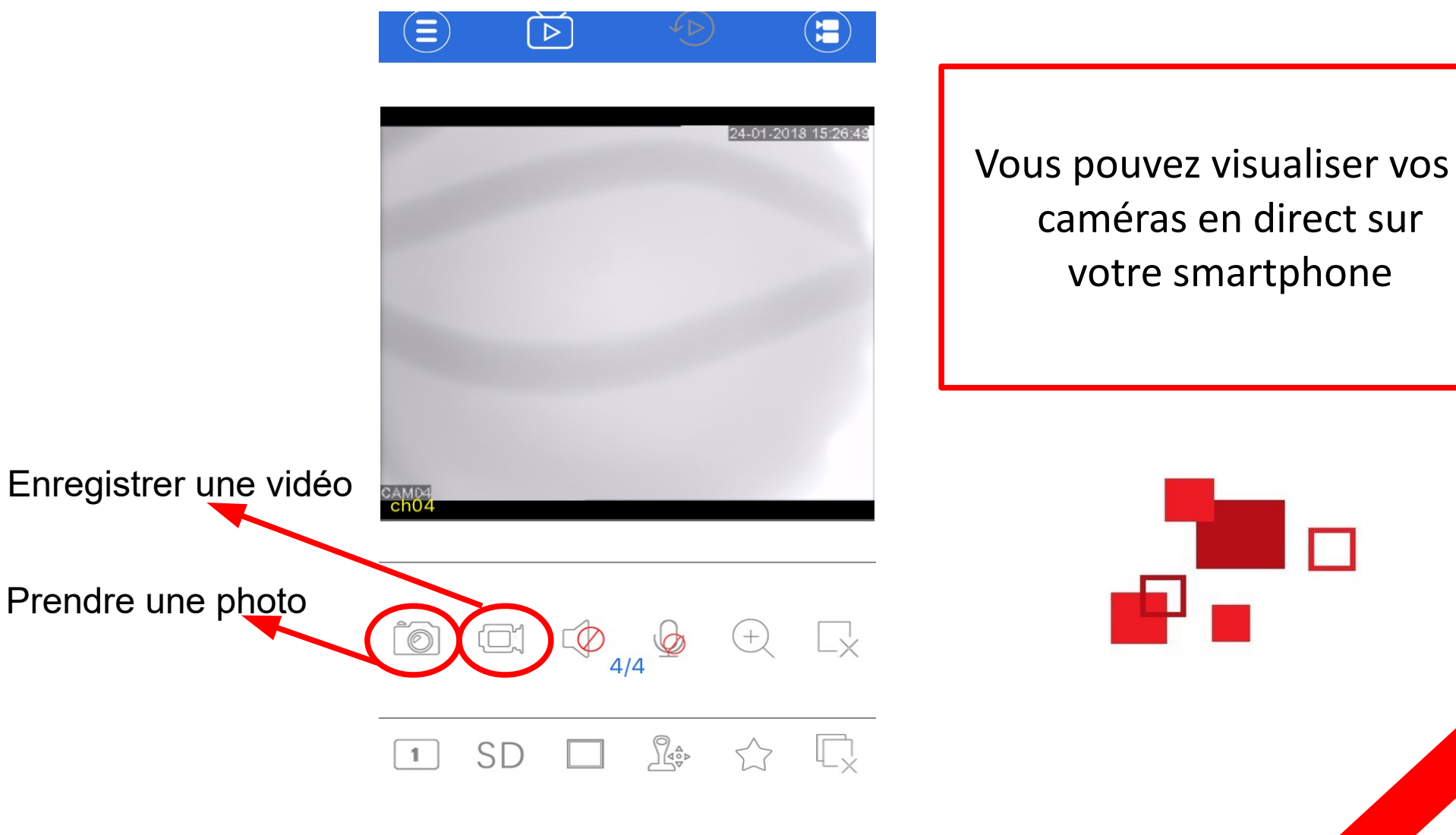

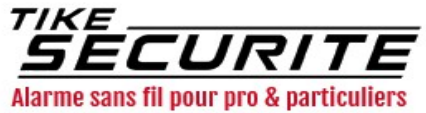

#### Etape 6 : Insérer un disque dur dans le DVR

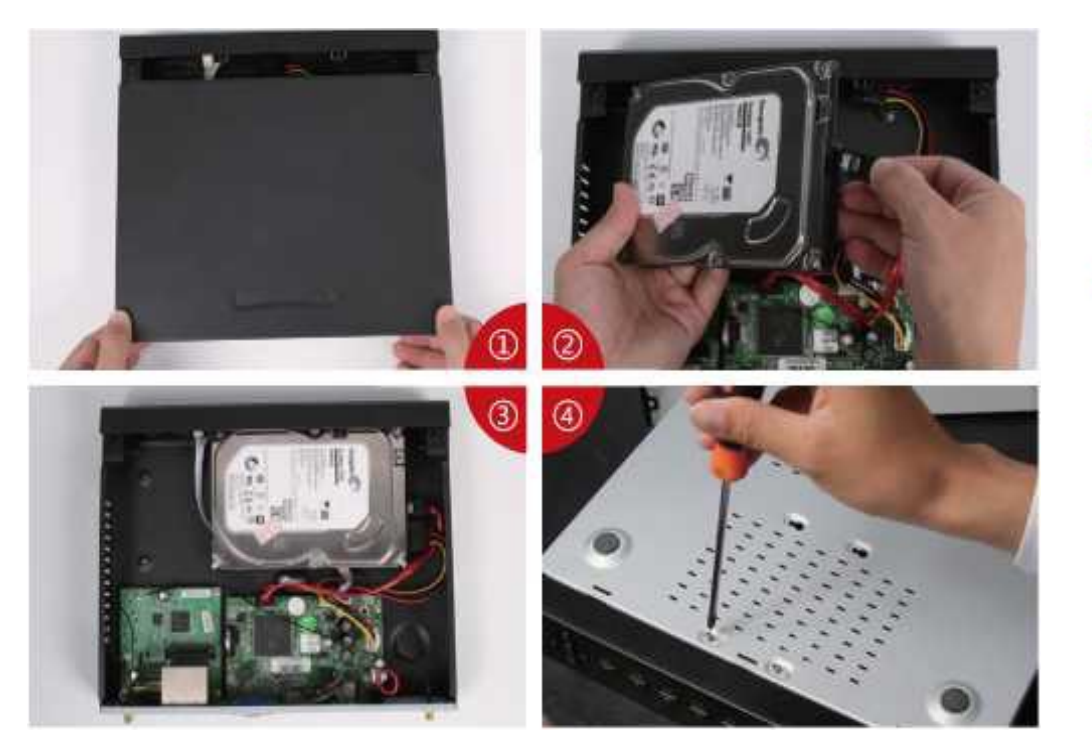

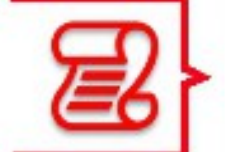

Vous pouvez insérer un disque dur (non fourni) dans votre DVR pour enregistrer

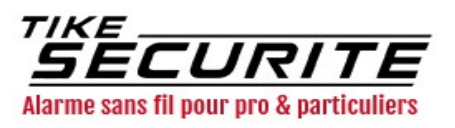

# Etape 7 : Configurer l'enregistrement

Uniquement si vous avez un disque dur

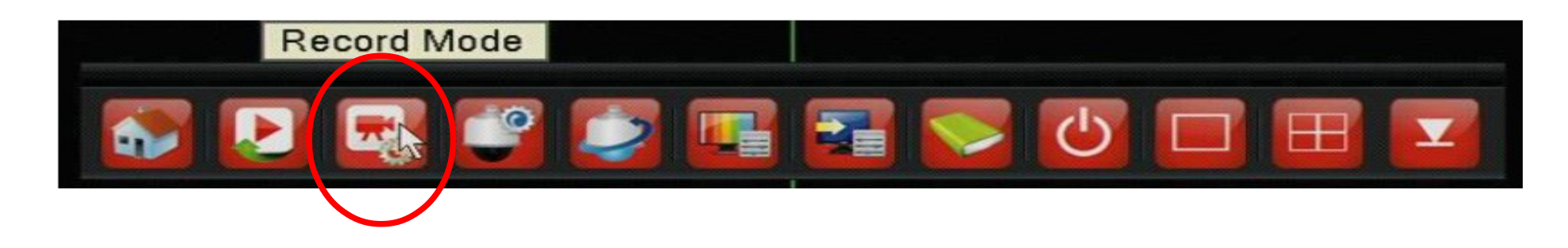

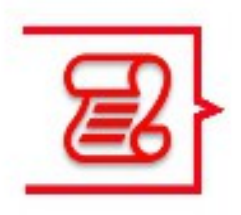

Faites clic droit sur le DVR et cliquez sur « Record Mode »

Choisissez les caméras ainsi que les plages horaires à enregistrer

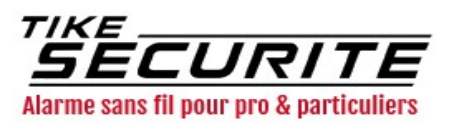

# Etape 7 : Configurer l'enregistrement

Uniquement si vous avez un disque dur

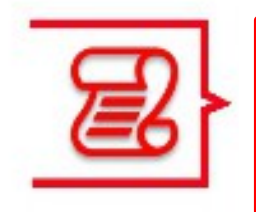

Choisissez ensuite les caméras à enregistrer.

Si vous ne disposez pas de caméra sur l'un des canaux, décochez la case.

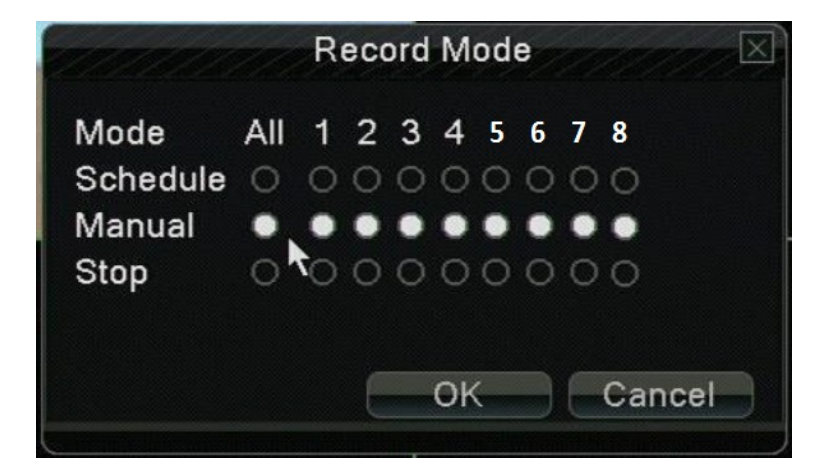

Vous avez maintenant une icône de bande d'enregistrement dans le bas de chaque fenêtre de caméra indiquant de l'enregistrement est en cours

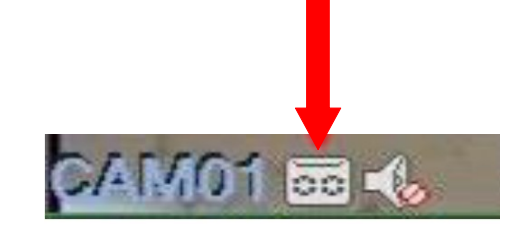

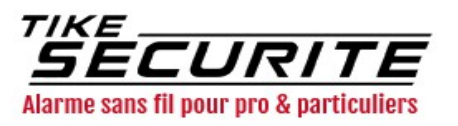

#### Etape 8 : Historique des enregistrements

Uniquement si vous avez enregistré sur un disque dur

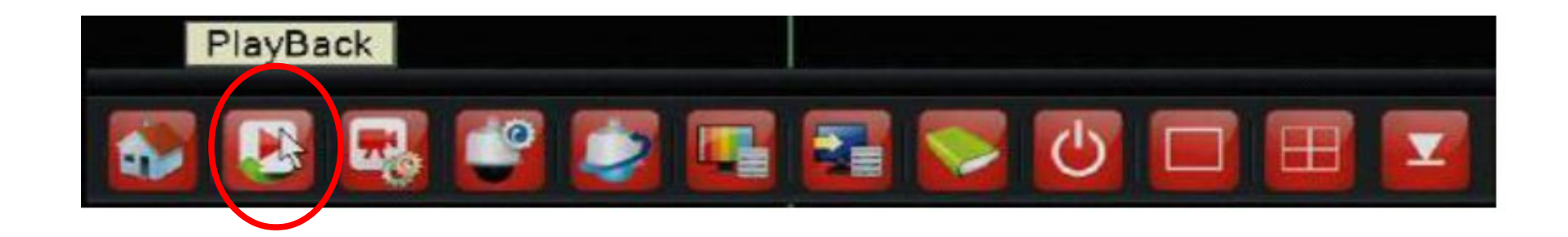

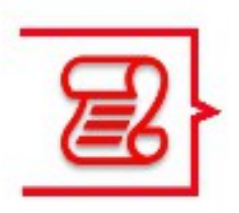

Faites un clic droit sur la souris reliée au DVR et cliquez sur « Playback »

Choisissez la caméra ainsi que la période à laquelle vous voulez revenir

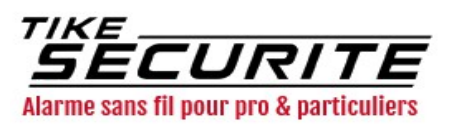

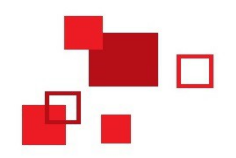

#### Contactez nous

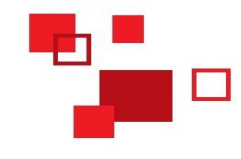

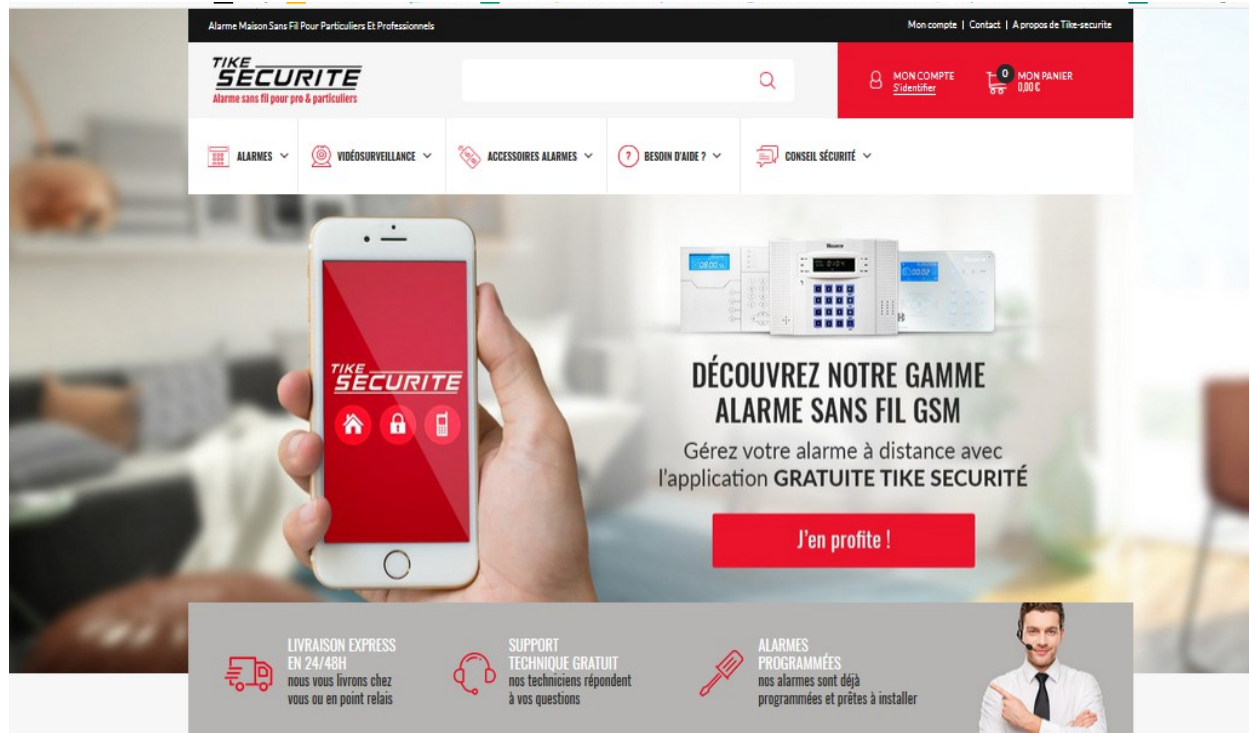

#### 10 route de Watten 59380 Bierne

http://www.tike-securite.fr

#### Service-clients@tike-securite.fr

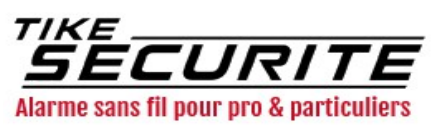